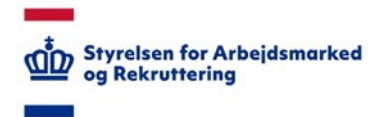

## VITAS – Tildel af rettigheder til NemID-Administrator

## Tildeling af VITAS rettigheder til NemID-Administrator

Som NemID-Administrator i en virksomhed skal du tildele dig selv rettighed til VITAS gennem <u>https://virk.dk</u>, såfremt du har brug for dette.

Det er nøjagtig samme fremgangsmåde, som når du tildeler dine kollegaer i virksomheden adgang til VITAS.

Grunden til denne ekstra registrering skyldes et sikkerhedskrav, som bunder i princippet om "Privacy by design", hvor løsningen designes med henblik på at sikre privatlivsbeskyttelsen bedst muligt. Det øger samtidig din virksomheds kontrol over, hvilke personer der har adgang til personoplysninger (virksomhedernes tilsynsforpligtelse), som betyder, at virksomheden har pligt til at kontrollere, auditere og godkende de medarbejdere, som får adgang til personoplysninger.

Hvis du som NemID-administrator har behov for også at kunne tilgå VITAS og udarbejde ansøgninger om virksomhedsrettede pladser, skal du følge nedenstående vejledning:

## **Tildel rettigheder**

1. Tilgå MitIDLogins-brugeradministration på virk.dk og klik herefter på "Brugeradministration":

https://brugeradministration.nemlog-in.dk/Pages/Default.aspx

|   | NemLog-in/Br                | Hjælp Sprog: Dansk English<br>Log ud                                                                                                    |  |  |  |  |  |
|---|-----------------------------|----------------------------------------------------------------------------------------------------|--|--|--|--|--|
|   | Styrelsen for Arbejdsmarked | CVR-nummer Afslut brugeradministration >                                                                                                    |  |  |  |  |  |
|   | Hjem 👂                      |                                                                                                    |  |  |  |  |  |
|   | Min profil                  | Du er logget ind med rollerne Administrator for organisationen og Administrator for brugerne<br>Her kan du:                                                       |  |  |  |  |  |
|   | Organisationsprofil         | Vedligeholde din og andres profil                                                                                                    |  |  |  |  |  |
| ¢ | Brugeroversigt              | <ul> <li>Tildele rettigheder til dig selv og andre</li> <li>Tildele rollerne Administrator for organisationen og Administrator for brugerne til andre</li> </ul>  |  |  |  |  |  |
|   | Fuldmagter                  | <ul> <li>Vedligeholde organisationens oplysninger i Nemlog-ins brugeradministration</li> <li>Oprette grupper og administrere brugerne i grupperne</li> </ul>      |  |  |  |  |  |
|   | Avanceret                   | Give Erhvervsfuldmagt                                                                                                    |  |  |  |  |  |
|   |                             | Mangler du/I rettigheder?                                                                                                    |  |  |  |  |  |
|   |                             | <ul> <li>Vælg menupunktet Brugeroversigt i menuen</li> <li>Vælg brugeren ved at klikke på navnet,</li> <li>Vælg Tildel rettigheder under: Løs opgaver.</li> </ul> |  |  |  |  |  |
|   |                             | Det er vigtigt, at du holder din profil opdateret.                                                                                                    |  |  |  |  |  |
|   |                             | Se vejledninger til NemLog-in brugeradministration                                                                                                    |  |  |  |  |  |

1

1. Når du er logget ind, vises siden for administration af roller i din organisation. Klik på "Brugeroversigt" i den vertikale menu til venstre i skærmen.

| NemLog-in/Brug              | geradministratio                | Hjælp                                | Sprog: | Dansk    | English  | c<br>Log ud   |
|-----------------------------|---------------------------------|--------------------------------------|--------|----------|----------|---------------|
| Styrelsen for Arbejdsmarked | CVR-nummer:                     |                                      |        | Afslut b | rugeradm | inistration > |
| Hjem 🕨 Brugeroversigt       |                                 |                                      |        |          |          |               |
| Min profil                  | Oprettet i Brugeradministration | Ikke oprettet i Brugeradministration |        |          |          |               |
| Organisationsprofil         | • Avanceret søgning             | ,                                    |        |          |          | •             |
| Brugeroversigt              | Interne brugere                 |                                      |        |          |          |               |
| Fuldmagter                  | Navn 🔺                          | E-mail                               |        |          |          |               |
| Avanceret                   |                                 |                                      |        |          |          | Fjern         |
|                             |                                 |                                      |        |          |          | Fiern         |
|                             |                                 |                                      |        |          |          | Fjern         |
|                             |                                 |                                      |        |          |          | Fjern         |
|                             |                                 |                                      |        |          |          | Fjern         |
|                             |                                 |                                      |        |          |          | Fjern         |
|                             |                                 |                                      |        |          |          | Fjern         |
|                             | $\bigcirc$                      |                                      |        |          |          | Fjern         |

2. Vælg herefter dig selv som bruger ved at klikke på brugerens navn.

| Styrelsen for Arbejdsmarked                                 | CVR-nummer:                          |                 |                                                                                                    | Afslut bruger     | administrati |
|-------------------------------------------------------------|--------------------------------------|-----------------|----------------------------------------------------------------------------------------------------|-------------------|--------------|
| Hjem 🕨 Brugeroversigt 👂                                     |                                      |                 |                                                                                                    |                   |              |
| Min profil                                                  | Brugerens Stamdata                   |                 |                                                                                                    |                   |              |
| Organisationsprofil                                         | Oplysninger om brugere<br>Fulde navn | n Log-in-info   | rmation<br>*                                                                                                    | P-enhed 📀         |              |
| Brugeroversigt                                              | RID-nummer<br>(medarbejdernummer     | ) Mobiln        | ummer                                                                                                    | SE-nummer 🔞       | ~            |
| Fuldmagter                                                  | CVR-nummer                           | Telefor         | nummer                                                                                                    | ]                 | ~            |
| Løs opgaver<br>[fildel rettighed]<br>Tilknyt nyt certifikat | Seneste brug af certifi              | Admir<br>kat Ad | istratorroller 📀<br>ministrator for bruge<br>ministrator for organ                                              | rne<br>isationen  |              |
| Se historik                                                 |                                      |                 |                                                                                                    |                   | Gem          |
|                                                             | Brugerens rettigheder                | (0)             |                                                                                                    |                   | •            |
|                                                             | Rettighed 🔺                          | Organisation    | Organisations                                                                                                   | senhed Periode    |              |
|                                                             |                                      |                 | Listen er tom.                                                                                                  |                   |              |
|                                                             | Brugerens grupper (1)                |                 |                                                                                                    |                   | 0            |
|                                                             |                                      |                 | One of the second second second second second second second second second second second second second second se | Orreniestieneerte | d Devieds    |
|                                                             | Alle medarbejdere i                  |                 | organisation                                                                                                    | organisationsenne | Altid        |

3. Vælg VITAS, som ligger under rettigheden "Personale og Økonomi"

| Min profil          | Tildel ny rettighed     |                                                                                                    |      |
|---------------------|-------------------------|----------------------------------------------------------------------------------------------------|------|
| Organisationsprofil | Rettigheder             | Vis: 📰 Kategori 📰 L                                                                                                    | iste |
| Brugeroversigt      | Alle rettigheder        |                                                                                                    |      |
| Fuldmagter          | Arbejdsulykke og tilsyn | Her finder du rettigheder til EASY, OnlineAt m.m.                                                                                | +    |
| Avanceret           | 🗌 Byggeri og anlæg      | Her finder du blandt andet rettigheder til<br>Ejendomsregistreringsportalen og BBR                                               | +    |
|                     | 🗌 Data og statistik     | Her finder du rettigheder til at administrere energidata og data for<br>udsatte grupper samt indberette løn- og fraværsstatistik | +    |
|                     | Det retslige område     | Her kan du finde rettigheder, der vedrører det retslige område,<br>herunder Høringsportalen                                      | +    |
|                     | 🗆 КОМВІТ                | Her finder du rettigheder til Beskedfordeleren, Støttesystemerne og FLIS                                                         | +    |
|                     | 🗌 Miljø                 | Her finder du rettigheder til at administrere vand- og affaldsdata, miljøgodkendelser m.m.                                       | +    |
|                     | Personale og økonomi    | Her finder du rettigheder til at administrere feriepenge, barsel, refusion, pension m.m.                                         | +    |
|                     | 🗌 Plandata              | Her finder du rettigheder til at læse og indberette plandata                                                                     | +    |
|                     | Transport               | Her finder du rettigheder vedr. køretøjsdokumentation, trailerservice m.m.                                                       | +    |
|                     | Uddannelse og prøver    | Her finder du rettigheder til AUB-indberetninger, VEU-kurser,<br>køreprøvebooking m.m.                                           | +    |
|                     | ☐ Ydelsesrefusion       | Her finder du rettigheder til ydelsesrefusion                                                                                    | +    |
|                     | 🗌 Øvrige                | Her finder du blandt andet Basispakke, undtagelsesregister m.m.                                                                  | +    |

4. Ved at klikke på "+" i siden kommer man frem til rettigheder, som ligger i denne kategori, bl.a. VITAS.

| - | Personale og økonomi                                                                               | Her finder du rettigheder til at administrere feriepenge, barsel, efusion, pension m.m.                                                                                 |
|---|----------------------------------------------------------------------------------------------------|----------------------------------------------------------------------------------------------------|
|   | DIX for<br>eksportvirksomheder:<br>Giv rettighed til at søge<br>om digitale<br>eksportcertifikater | Giv adgang til at se og ansøge om virksomhedens digitale<br>eksportcertifikater                                                                                         |
|   | Eødevarestyrelsen - Min<br>side. Adgang til at se<br>fakturaer, rykkere og<br>kreditnotaer         | Adgang til at se fakturaer, rykkere og kreditnotaer fra<br>Fødevarestyrelsen                                                                                            |
|   | Fødevarestyrelsen - Min<br>side. Firma<br>administrator                                            | Adgang til at administrere og aktivere rettigheder og adgang til<br>Min side for virksomhedens CVR-nummer                                                               |
|   | NemHandel, NHR<br>adgang                                                                           | Adgang til at vedligeholde data i NemHandelsRegistret (NHR).                                                                                                    |
|   | Ret til at anmode om refusion                                                                      | Ret til at anmode om refusion                                                                                                    |
|   | Ret til at Anmode om<br>refusion til Løntilskud og<br>Flexjob                                      | Ret til at Anmode om refusion til Løntilskud og Flexjob                                                                                                    |
|   | Ret til at anmode om<br>tidlig opfølgning i<br>forbindelse med<br>længere sygdomsfravær            | Rettigheden skal tildeles til medarbejdere der udelukkende skal<br>stå for oprettelse af anmodning om Tidlig Opfølgning på fravær<br>der forventes at være over 8 uger. |
|   | Ret til at blive<br>administrator i VITAS                                                          | Ret til at administrere og se virksomheds,- og sagsoplysninger<br>for tilskudsforløb i Vitas                                                                            |
|   | Ret til at se status på<br>udlændingesager                                                         | Ret til at se status på udlændingesager                                                                                                    |

5. Man kan vælge, om man vil give adgang på vegne af hele organisation eller et enkelt SE nummer. Klik på "Tildel". Beskeden om at rettigheden er tildelt, kommer som det sidste trin.

| begrachishing ar rea                                                                                                    | tighed                                                                                                    |                                                                                                    |                                                            |               |
|----------------------------------------------------------------------------------------------------|----------------------------------------------------------------------------------------------------|----------------------------------------------------------------------------------------------------|------------------------------------------------------------|---------------|
| Rettigheden begræn                                                                                                    | ses så den gælder for: *                                                                                                    |                                                                                                    |                                                            |               |
| Hele organisation                                                                                                    | nen i                                                                                                    |                                                                                                    |                                                            |               |
|                                                                                                    |                                                                                                    |                                                                                                    |                                                            |               |
| Begræns til P-enl                                                                                                    | hed Vælg P-enhed                                                                                                    | ~                                                                                                    |                                                            |               |
| <ul> <li>Begræns til SE-<br/>nummer</li> </ul>                                                                                      | Vælg SE-nummer                                                                                                    | ~                                                                                                    |                                                            |               |
| < Tilbage                                                                                                    |                                                                                                    |                                                                                                    |                                                            | Tildel        |
| De valgte rettighed Ret ti                                                                                                    | l at blive administrator i VITAS er ti                                                                                                    | idelt brugeren.                                                                                                    |                                                            | Luk           |
| m 🕨 Brugeroversigt 🕨                                                                                                    |                                                                                                    |                                                                                                    |                                                            |               |
| in profil                                                                                                    | Brugerens Stamdata                                                                                                    |                                                                                                    |                                                            |               |
|                                                                                                    | Call and a set of the second                                                                                                    | A sea to be for the second term                                                                                                    |                                                            |               |
| rganisationsprofil                                                                                                    | Oplysninger om brugeren<br>Eulde navn                                                                                                    | Log-in-information                                                                                                    | A subst @                                                  |               |
| rganisationsprofil                                                                                                    | Oplysninger om brugeren<br>Fulde navn                                                                                                    | Log-in-information                                                                                                    | P-enhed 🖲                                                  | ~             |
| rganisationsprofil<br>nugerovensigt                                                                                                 | Oplysninger om brugeren<br>Fulde navn<br>I<br>RID-nummer<br>(medatbeidernummer)                                                                                          | E-mail *                                                                                                    | P-enhed 🖲                                                  | v             |
| rganisationsprofil<br>nugeroversägt<br>idmagter                                                                                     | Oplysninger om brugeren<br>Fulde navn<br>E<br>BID-nummer<br>(medarbejdennummer)                                                                                          | Log-in-information E-mail * Mobilinummer                                                                                                  | P-enhed (9)                                                | - v           |
| rganisationsprofil<br>nugerovernägt<br>idmagter<br>vanceret                                                                         | Oplysninger om brugeren<br>Fulde navn<br>I<br>BID-nummer<br>(medarbejdemummer)                                                                                           | Log-in-information<br>E-mail *<br>Mobilinummer<br>Telefonnummer                                                                           | P-enhed 🔋                                                  | v             |
| rganisationsprofil<br>nugeroversägt<br>Järnagter<br>vanceret                                                                        | Oplysninger om brugeren<br>Fulde navn<br>I<br>RID-rummer<br>(medarbejdemummer)                                                                                           | Log-in-information<br>E-mail *<br>Mobilinummer<br>Telefonnummer<br>Administratorroller (2)                                                | P-enhed 🔋                                                  |               |
| rganisationsprofil<br>nugeroversägt<br>idmagter<br>ranceret<br><b>as opgaver</b>                                                    | Oplysninger om brugeren<br>Fulde navn<br>f<br>RID-nummer<br>(medarbejdemummer)<br>CVR-nummer<br>Seneste brug af cerbfikat                                                | Log-in-information<br>E-mail *<br>Mobilinummer<br>Telefonnummer<br>Administratorroller @<br>Administrator for br                          | P-enhed 🖲                                                  | <b>v</b>      |
| rganisationsprofil<br>nugeroversägt<br>Jdmagter<br>vanceret<br>es opgaver<br>Ldel rettighed                                         | Oplysninger om brugeren<br>Fulde navn<br>I<br>RID-nummer<br>(medarbejdemummer)<br>CVR-nummer<br>Seneste brug af certifikat                                               | Log-in-information<br>E-mail *<br>Mobilinummer<br>Telefonnummer<br>Administratorroller @<br>Administrator for br<br>Administrator for or  | P-enhed ()<br>SE-nummer ()<br>vugerne<br>ganisationen      | v             |
| rganisationsprofil<br>nugeroversigt<br>aldmagter<br>vanceret<br>es opgaver<br>Stel rettighes<br>Rmyt nyt certifikat<br>e historik   | Oplysninger om brugeren<br>Fulde navn<br>I<br>RD-nummer<br>(medarbejdemummer)<br>CVR-nummer<br>Seneste brug af certifikat<br>I                                           | Log-in-information<br>E-mail *<br>Mobilinummer<br>Telefonnummer<br>Administratorroller ()<br>Administrator for br<br>Administrator for or | P-enhed ()<br>SE-nummer ()<br>SE-nummer ()<br>ganisationen | <b>v</b>      |
| rganisationsprofil<br>nugerovernägt<br>aldmagter<br>vanceret<br>as opgaver<br>töd rettighes<br>Baryst nyt certifikat<br>e historik  | Oplysninger om brugeren<br>Fulde navn<br>I<br>BID-nummør<br>(medarbejdernummer)<br>I<br>CVR-nummer<br>Seneste brug af certifikat                                         | Log-in-information<br>E-mail *<br>Mobilinummer<br>Telefonnummer<br>Administratorroller ()<br>Administrator for br<br>Administrator for or | P-enhed ()<br>SE-nummer ()<br>ugerne<br>ganisationen       | v             |
| rganisationsprofil<br>rugeroversägt<br>ildmagter<br>vanceret<br>es opgaver<br>töet rettighes<br>Rinyt nyt certifikat<br>e historik  | Oplysninger om brugeren<br>Fulde navn<br>I<br>RiD-nummer<br>(medarbejdemummer)<br>CVR-nummer<br>Seneste brug af certifikat<br>I<br>Brugerens rettigheder (1)             | Log-in-information E-mail * Mobilnummer Telefonnummer Administrator roller @ Administrator for br Administrator for or                    | P-enhed ()<br>SE-nummer ()<br>ugerne<br>ganisationen       | v<br>v<br>Gem |
| rganisationsprofil<br>rugeroversögt<br>uldmagter<br>vanceret<br>es opgaver<br>titel rettighes<br>ikryt nyt certifikat<br>e historik | Oplysninger om brugeren<br>Fulde navn<br>I<br>Donummer<br>(medarbejdemummer)<br>CVR-nummer<br>Seneste brug af cerbfikat<br>I<br>Brugerens rettigheder (1)<br>Rettighed • | Log-in-information  E-mail *  Mobilnummer  Telefonnummer  Administrator roller @ Administrator for br Administrator for or  Organisation  | P-enhed ()<br>SE-nummer ()<br>ugerne<br>ganisationen       | Gem           |